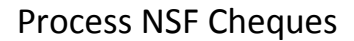

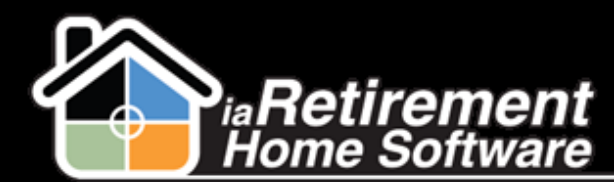

## How to Process NSF Cheques

## **Description**

Use this function to process NSF cheques for a Resident.

The system will:

- Create a Resident invoice reversing the original Resident transaction amount
- Calculate the NSF fee
- Create appropriate journal entries (if GL processing is enabled)

## **Step by Step**

- I Navigate to the Resident's Profile
- 2 In the baby words at the top of the page, click on **Resident Transactions**
- **3** Select the NSF Transaction

| Show Feed     Open Act     Recurring Char | ivities (0)   Activity History (0)  <br>(ges (3)   Resident Bank Account | Notes & Attachments (c<br>s (o)   Visit (o)   POS | ]   <u>Resident Interests [0]</u>   <u>Marketing E</u><br><u>Charges [6]   Care Plan [0]   Leases</u> | Events Attended (0)   Relat<br>(1)   Incident Management | tives [1]   Res<br>: [0]   Assistiv | side-*         | Split (1)   Census (12)  <br>  Wait List Management (0)          |
|-------------------------------------------|--------------------------------------------------------------------------|---------------------------------------------------|----------------------------------------------------------------------------------------------------|----------------------------------------------------------|-------------------------------------|----------------|------------------------------------------------------------------|
| Allergies<br>Reside                       | Resident Invoices [9]   POS Entry                                        | 101   Vouchers 101  <br>New Reside                | GL Transactions (40+)   Personal Awar                                                                 | <u>eness (0)</u>   <u>Dietary Inform</u>                 | ation [0]   Re:                     | sident Transac | tions [2]   Billing Headers [7]   Resident Transactions Help (?) |
| Action                                    | 6. Posting Date                                                          | Deposit Type                                      | Transaction Type                                                                                      | Amount                                                   | Balance                             | Relative       | Billing Header                                                   |
| Edit   Del 6012                           | 7/24/2013                                                                | Holding                                           |                                                                                                    | \$1,000.00                                               | \$0.00                              |                |                                                                  |
| Edit   Del 6011                           | 1/7/2013                                                                 | Holding                                           | Payment                                                                                               | \$500.00                                                 | \$0.00                              |                |                                                                  |
|                                           | Last Name Worcon                                                         |                                                   |                                                                                                    | Phone Source 1                                           |                                     |                |                                                                  |

- 4 Click the **Process NSF** button
- **5** Enter the **Posting Date** for the NSF Transaction. If left blank, the original Resident Transaction Posting Date will be used.
- **6** Check off the **Process NSF** checkbox
- 7 Click Save

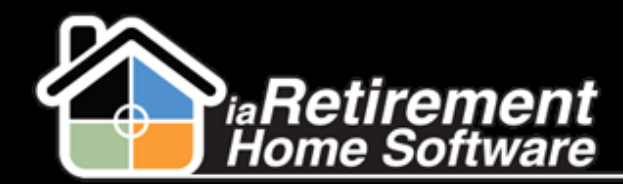

|                                                                                                    | Save QuickSave Cancel  |              |
|----------------------------------------------------------------------------------------------------|------------------------|--------------|
|                                                                                                    |                        |              |
| Resident Name                                                                                                    | Robert Wesson Audit No | 6012         |
| Posting Date                                                                                                    | 1/8/2013 Amour         | t \$1,000.00 |
| ▼ Process NSF                                                                                                    |                        |              |
| Enter Posting Date for the NSF<br>Transaction. If left blank, the<br>original Resident Transaction<br>Posting Date will be used | 8/15/2013 [7/22/2013]  |              |
| Process NSF                                                                                                    |                        |              |
|                                                                                                    | Save QuickSave Cancel  |              |